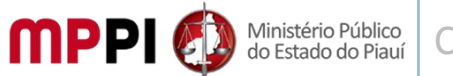

COORDENADORIA DE RECURSOS HUMANOS - CRH MPPI

# MARCAÇÃO DE FÉRIAS DOS SERVIDORES PARA O EXERCÍCIO 2024

A Coordenadoria de Recursos Humanos em parceria com a Coordenadoria de Tecnologia da Informação apresenta o "<u>PASSO A PASSO</u>" que norteará os servidores do MP/PI na marcação de suas férias **referente ao Exercício de 2024.** 

### PASSO A PASSO PARA MARCAÇÃO DE FÉRIAS DOS SERVIDORES 2024

1°) Acesse a intranet a partir do ícone localizado no canto superior direito da página inicial do site do MPPI (<u>https://www.mppi.mp.br/internet/</u>) e faça *login* com seu usuário e senha do *e-mail* institucional.

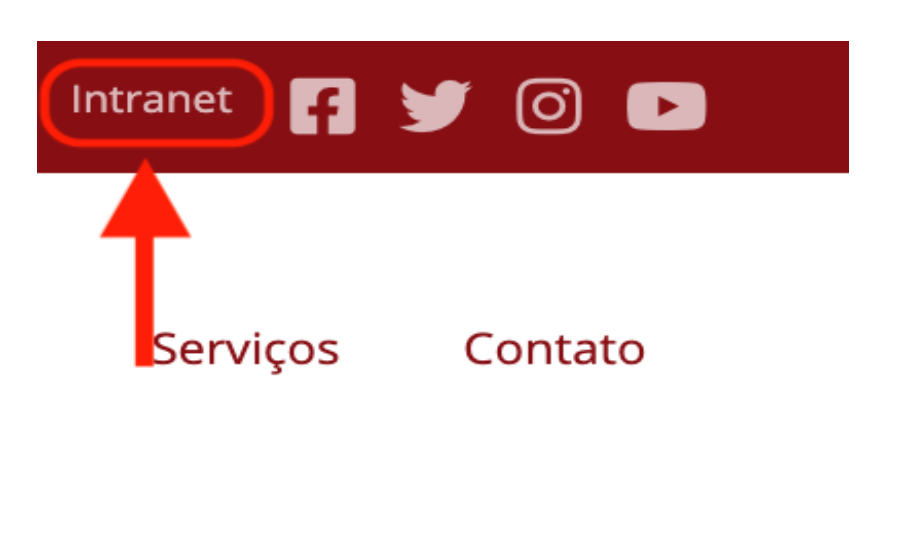

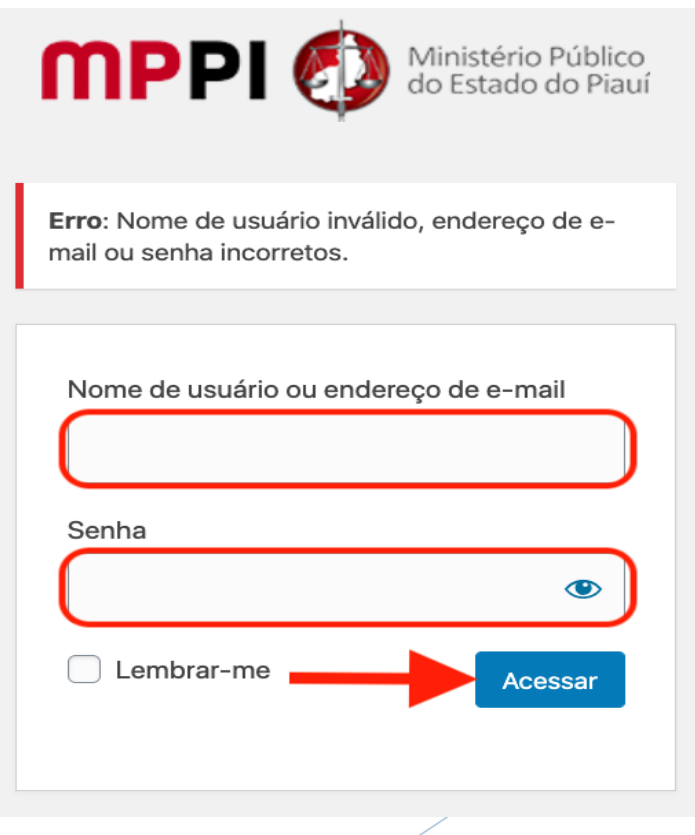

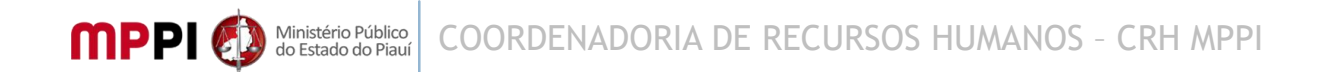

2°) Acesse o sistema de gestão Athenas a partir do ícone localizado no canto inferior esquerdo e faça *login* utilizando a primeira parte do *e-mail* institucional antes do @, destacada em vermelho no exemplo a seguir, no campo usuário. Ex: *e-mail*: <u>usuario@mppi.mp.br</u>. No campo senha, a mesma utilizada para acesso à intranet.

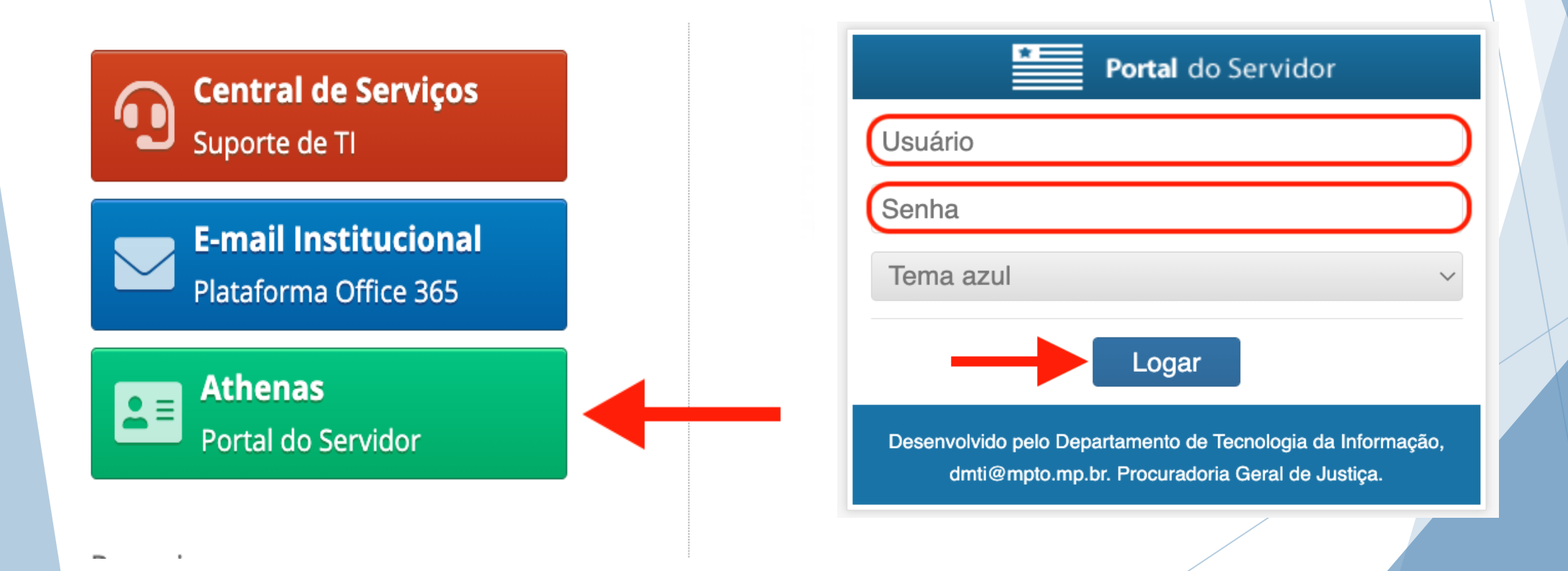

# 3°) Feito o *login*, *l*ocalize o Portal do servidor no canto superior esquerdo, como na figura abaixo:

| Portal do Servidor                                                   |                          | <b>+99</b>      | 2        | 10       | Finalizar Sessão          |
|----------------------------------------------------------------------|--------------------------|-----------------|----------|----------|---------------------------|
| 🐣 🛛 🏡 Inicial 🕟 Manuais 🔠 Athe                                       | enas                     |                 |          | 8        | 🔓   🌼                     |
| Intranet 🛞                                                           |                          |                 |          |          |                           |
| limpar Pesquisar                                                     | Informes                 | Destaque        |          |          |                           |
| Portal do servidor                                                   | Categorias de publicação | Sem itens p     | ara exil | bir.     |                           |
| <ul> <li>Abrir Chamado</li> </ul>                                    | Sem itens para exibir.   |                 |          |          |                           |
| <ul> <li>Comprovantes e<br/>Requerimentos</li> </ul>                 |                          |                 |          |          |                           |
| <ul> <li>Marcação de Férias</li> </ul>                               |                          |                 |          |          |                           |
| <ul> <li>Mensageiro</li> </ul>                                       |                          |                 |          |          |                           |
| <ul> <li>Recadastramento  <br/>Atualização de Informações</li> </ul> |                          |                 |          |          |                           |
| <ul> <li>Ponto Eletrônico</li> </ul>                                 |                          |                 |          |          |                           |
|                                                                      |                          |                 |          |          |                           |
|                                                                      |                          |                 |          |          |                           |
| Aniversários                                                         |                          |                 |          |          |                           |
|                                                                      |                          | 🛛 🖣 🕴 Págir     | na 1 c   | de 1 🗼 🕅 | Sem registros para exibir |
| -                                                                    |                          | Ouça o Dia a Di | a MPE    |          |                           |
|                                                                      |                          | Sem itens p     | ara exil | bir.     |                           |
|                                                                      |                          |                 |          |          |                           |
|                                                                      |                          |                 | /        |          |                           |

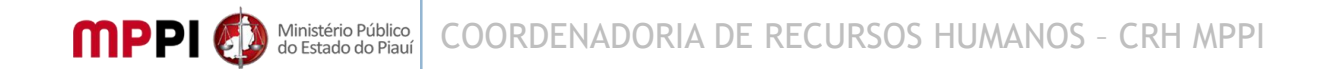

#### 4°) No Portal do servidor, localizar a opção "Marcação de Férias" e clicar:

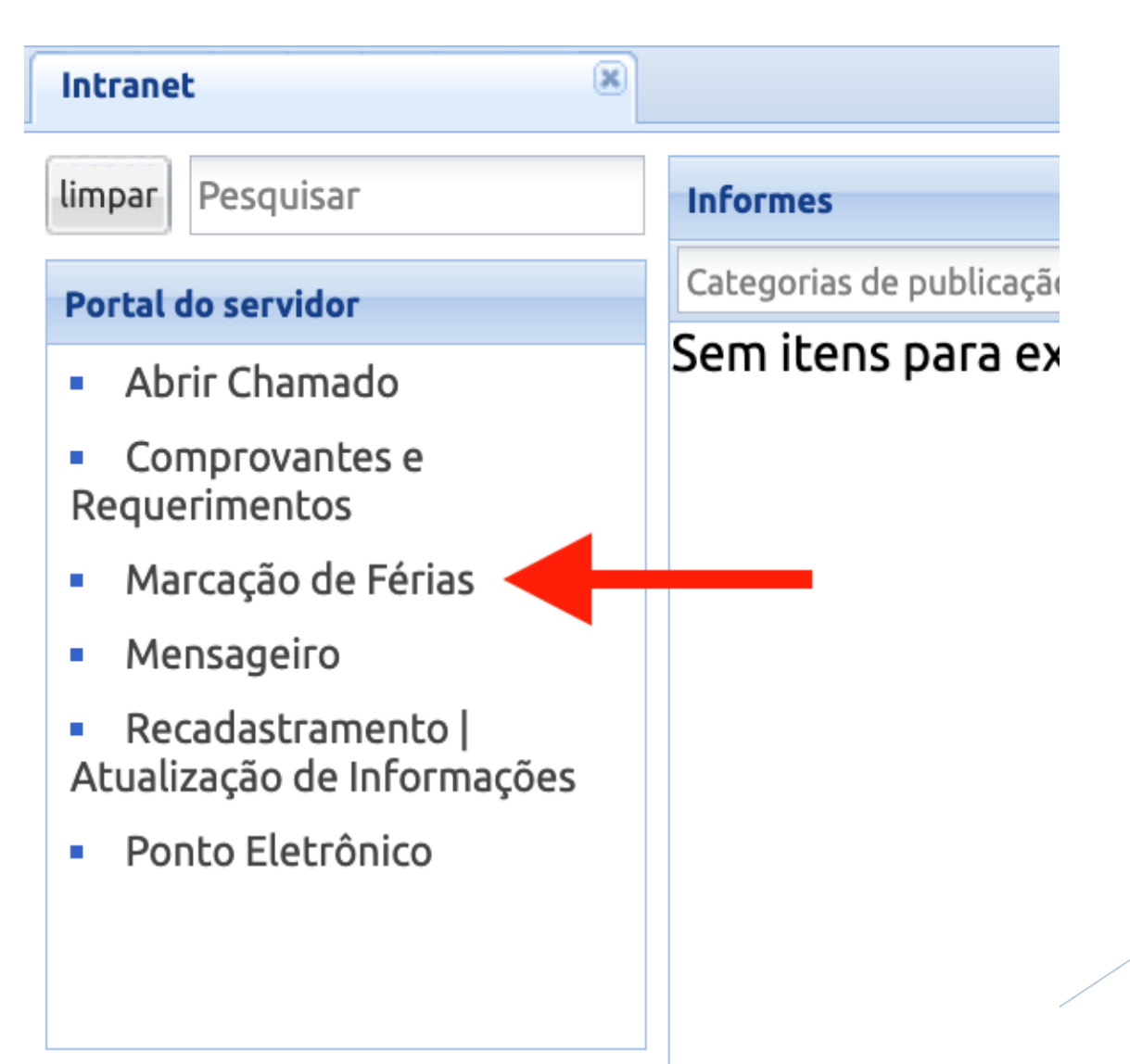

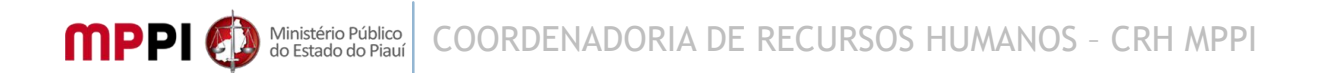

5°) Selecione o Período Aquisitivo desejado na parte superior da janela e em seguida clique na opção "Marcar Parcela" na parte inferior da janela, conforme a figura abaixo:

| Selecione o período desejado                                                 |                                 |              |              |            |            |             |            |            |              |               |
|------------------------------------------------------------------------------|---------------------------------|--------------|--------------|------------|------------|-------------|------------|------------|--------------|---------------|
| 📆 Todos Períodos                                                             | <table-cell> Ajuda</table-cell> |              |              |            |            |             |            |            |              |               |
| Status                                                                       | Periodo aquisitivo              | Usufruto ini | Usufruto fim | Adquiridos | Usufruídos | Indenizados | a Usufruir | Agendados  | Situação     |               |
| ( <del>L</del> )                                                             | 2023 / 2024                     | 27/01/2024   | 19/12/2024   | 30         | 0          | 0           | 30         | 0          | Em Andamento |               |
|                                                                              |                                 |              |              |            |            |             |            |            |              |               |
|                                                                              |                                 |              |              |            |            |             |            |            |              |               |
|                                                                              |                                 |              |              |            |            |             |            |            |              |               |
|                                                                              |                                 |              |              |            |            |             |            |            |              |               |
|                                                                              |                                 |              |              |            |            |             |            |            |              |               |
|                                                                              |                                 |              |              |            |            |             |            |            |              |               |
| 🕅 🖣 Página 🔢 de 1 🕨 🕅 🍣                                                      |                                 |              |              |            |            |             |            |            |              |               |
| Parcelas (2023 / 2024)                                                       |                                 |              |              |            |            |             |            |            |              |               |
| 📸 Marcar Parcela 💥 👘 👘 Verificar Conflitos 🛛 🗒 Solicitar Alteração 🛛 🛗 Todos |                                 |              |              |            |            |             |            |            |              |               |
| Status                                                                       | Data inicial                    | Data         | final        | Dias       | Si         | tuação      |            | Criado por | Criado em    | Modificado em |

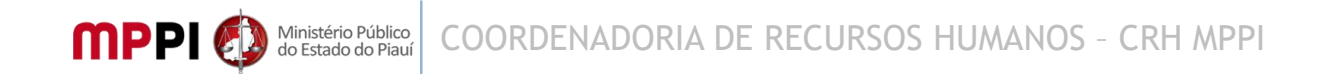

6°) Aparecerá o formulário, conforme abaixo, em que deverá clicar na opção "Adicionar Parcela".

| Marcação de férias - 2022 / 2023 🛛 🗙 |   |                 |          |  |  |  |  |  |
|--------------------------------------|---|-----------------|----------|--|--|--|--|--|
| Informações sobre o período          |   |                 |          |  |  |  |  |  |
| Dias agendados:                      | 0 | Dias restantes: | 30       |  |  |  |  |  |
| Anotação                             |   |                 |          |  |  |  |  |  |
| Gerar: 🔽                             |   |                 |          |  |  |  |  |  |
| 📆 Adicionar parcela                  |   |                 |          |  |  |  |  |  |
| Início 🔺                             |   | Fim             | Dias     |  |  |  |  |  |
|                                      |   |                 |          |  |  |  |  |  |
|                                      |   |                 |          |  |  |  |  |  |
|                                      |   |                 |          |  |  |  |  |  |
|                                      |   |                 |          |  |  |  |  |  |
|                                      |   | Salvar          | Cancelar |  |  |  |  |  |

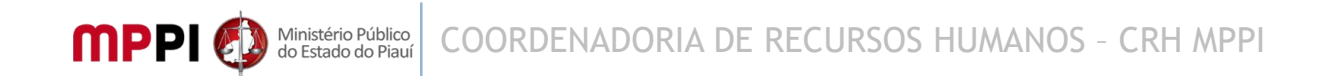

7°) Informe o período de fruição de férias desejado e clique na opção "Adicionar". Logo após, finalize a operação de marcação da parcela clicando em "Salvar", conforme mostrado abaixo:

| Marcação de férias - 202               | 3 / 2024                             |            |    | ×       |  |  |  |  |  |
|----------------------------------------|--------------------------------------|------------|----|---------|--|--|--|--|--|
| Informações sobre o período            |                                      |            |    |         |  |  |  |  |  |
| Dias agendados:                        | Dias agendados: 0 Dias restantes: 30 |            |    |         |  |  |  |  |  |
| Anotação                               |                                      |            |    |         |  |  |  |  |  |
| Gerar: 🗹                               |                                      |            |    |         |  |  |  |  |  |
| 📆 Adicionar parcela  🚼 Remover parcela |                                      |            |    |         |  |  |  |  |  |
| Início 🔺                               |                                      | Fim        |    | Dias    |  |  |  |  |  |
| 1 01/04/2024                           |                                      | 30/04/2024 |    |         |  |  |  |  |  |
| Adicionar                              | cio.                                 | -          |    |         |  |  |  |  |  |
|                                        |                                      |            |    |         |  |  |  |  |  |
|                                        |                                      |            |    |         |  |  |  |  |  |
|                                        |                                      |            |    |         |  |  |  |  |  |
|                                        |                                      | Salvar     | Ca | Incelar |  |  |  |  |  |
|                                        |                                      |            |    |         |  |  |  |  |  |

## 8°) Pronto! Suas férias foram marcadas e sua chefia imediata poderá proceder com a autorização da sua parcela marcada.

| Selecione o período desejado                                                                   |                    |              |              |          |           |            |            |            |            |              |               |
|------------------------------------------------------------------------------------------------|--------------------|--------------|--------------|----------|-----------|------------|------------|------------|------------|--------------|---------------|
| 📆 Todos Períodos                                                                               | 📝 Ajuda            |              |              |          |           |            |            |            |            |              |               |
| Status                                                                                         | Periodo aquisitivo | Usufruto ini | Usufruto fim | Adquirio | los Usufr | uídos Inde | nizados    | a Usufruir | Agendados  | Situação     |               |
| Œ                                                                                              | 2023 / 2024        | 27/01/2024   | 19/12/2024   | 30       | 0         | 0          |            | 30         | 30         | Em Andamento |               |
|                                                                                                |                    |              |              |          |           |            |            |            |            |              |               |
|                                                                                                |                    |              |              |          |           |            |            |            |            |              |               |
|                                                                                                |                    |              |              |          |           |            |            |            |            |              |               |
|                                                                                                |                    |              |              |          |           |            |            |            |            |              |               |
|                                                                                                |                    |              |              |          |           |            |            |            |            |              |               |
|                                                                                                |                    |              |              |          |           |            |            |            |            |              |               |
| 🔰 🖣 Página 🔢 de 1 🕨 🕅 🍣                                                                        |                    |              |              |          |           |            |            |            |            |              |               |
| Parcelas (2023 / 2024)                                                                         |                    |              |              |          |           |            |            |            |            |              |               |
| 📆 Marcar Parcela 🔀 Desmarcar Parcela 🛛 🎉 Verificar Conflitos 🛛 🗒 Solicitar Alteração 🛛 📆 Todos |                    |              |              |          |           |            |            |            |            |              |               |
| Status                                                                                         | Data inicial       | Data         | final        | 1        | Dias      | Situação   |            |            | Criado por | Criado em    | Modificado em |
| œ                                                                                              | 01/04/2024         | 30/0         | 4/2024       |          | 30        | Inclusão   | solicitada | 3          |            | 27/09/2023   | 27/09/2023    |
|                                                                                                |                    |              |              |          |           |            |            |            |            |              |               |

#### **OBSERVAÇÃO:**

Devem ser marcados 30 (trinta) dias em uma única parcela. Após homologação e publicação da Escala de Férias, o período será aberto para que os servidores possam alterar ou dividir a parcela, respeitando a autorização posterior da chefia imediata.